## HOW TO FIND IN-NETWORK PROVIDERS

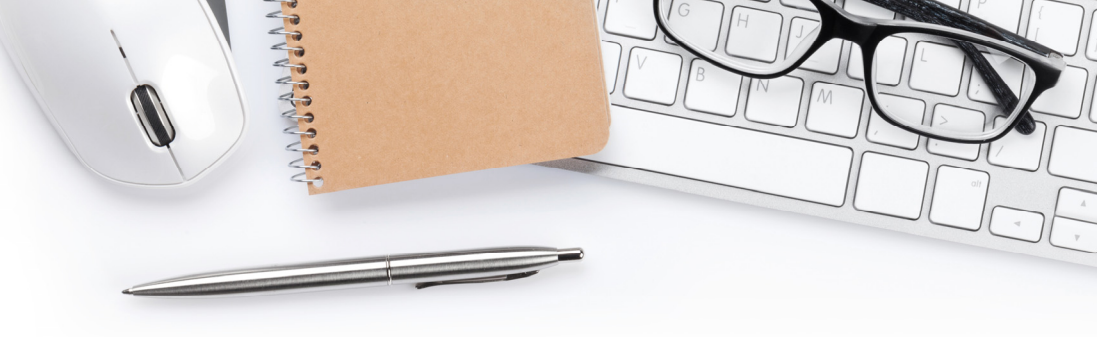

## TO FIND PARTICIPATING AETNA PROVIDERS:

- STEP 1: Visit Aetna's website at www.aetna.com
- STEP 2: At the middle of the of the webpage on the right, click on "Find A Doctor"
- STEP 3: On right side of page under Guest, select "Plan from an employer" (1st choice on the list)
- STEP 4: Under Continue as a Guest, enter your zip code, city, state or county
- STEP 5: You will be asked to "Select a Plan". Use the Key below to help you make the correct selection:

| IF YOU'RE ENROLLING IN               | DOCFIND PLAN SELECTION IS                            |
|--------------------------------------|------------------------------------------------------|
| All PPO Plans, \$4,000 Minimum Value | Category Heading = <u>Aetna Open Access Plans</u>    |
| Plan, & 3-Tier PPO \$15/30           | Plan Name = <u>Aetna Choice POS II (Open Access)</u> |
| All HMO Plans                        | Category Heading = <u>Aetna Standard Plans</u>       |
|                                      | Name = $\underline{HMO}$                             |